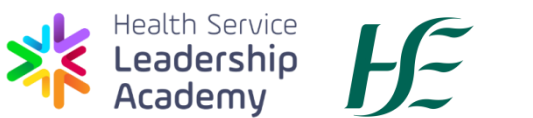

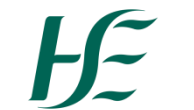

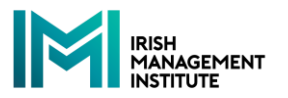

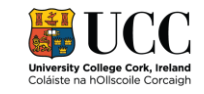

# **Guide to Submitting Your**

# Health Service Leadership Academy Programme

# **Application Using the UCC Online Application Portal**

## **Contents**

| Introdu | uction                                                                   | .2  |
|---------|--------------------------------------------------------------------------|-----|
| How to  | o Submit an Application                                                  | .2  |
| 1.      | Complete the Health Service Leadership Academy Application Documentation | .2  |
| 2.      | Submit Application using the UCC Online Application Portal               | .3  |
|         | Step One - Go to the UCC Online Application Portal                       | . 3 |
|         | Step Two - Create an Account, including the Indicated Area of Interest   | . 3 |
|         | Step Three – Complete the Online Programme Application                   | . 4 |
|         | Step Four – Upload Your Application Documentation                        | 11  |
| 3.      | Help with the UCC Online Application Process                             | 12  |

## Introduction

All applications for Health Service Leadership Academy programmes must be submitted using the UCC Online Application Portal.

The Health Service Leadership Academy programmes for which an application can be submitted for are:

- The MSc in Leadership in Healthcare
- The Professional Diploma in Management in Healthcare
- The Professional Diploma in Strategic Transformational Leadership in Healthcare

Each of these programmes is accredited by UCC.

Applicants can only apply for one of the Health Service Leadership Academy programmes. The Health Service Leadership Academy will not accept more than one application per person.

Please follow the guidance below to successfully complete the application process.

## How to Submit an Application

#### 1. Complete the Health Service Leadership Academy Application Documentation

- a. Visit the Health Service Leadership Academy website <u>www.healthserviceleadershipacademy.ie</u> and download the Application Form and the Senior Line Manager Supporting Statement for the programme you wish to apply for.
- b. Complete in full the <u>Application Form</u> for the particular Health Service Leadership Academy Programme you are applying for.
- c. Ensure that the <u>Senior Line Manager Supporting Statement</u> for the particular Health Service Leadership Academy Programme you are applying for has been completed by your Senior Line Manager.
- d. You will also need proof of identity (e.g. driving licence, passport).
- e. Once you have all of the above documentation ready visit the UCC Online Application Portal at <u>https://ucc.elluciancrmrecruit.com/Apply</u> and follow the guidance below to complete and submit your application for the Health Service Leadership Academy programme. You will be asked to upload each of the three documents above in order to successfully submit your application. Your application is

incomplete until the three pieces of documentation are uploaded. Incomplete applications will not be considered.

### 2. Submit Application using the UCC Online Application Portal

#### Step One - Go to the UCC Online Application Portal

Go to the UCC Online Application Portal at <u>https://ucc.elluciancrmrecruit.com/Apply</u>.

You will be brought to the page below:

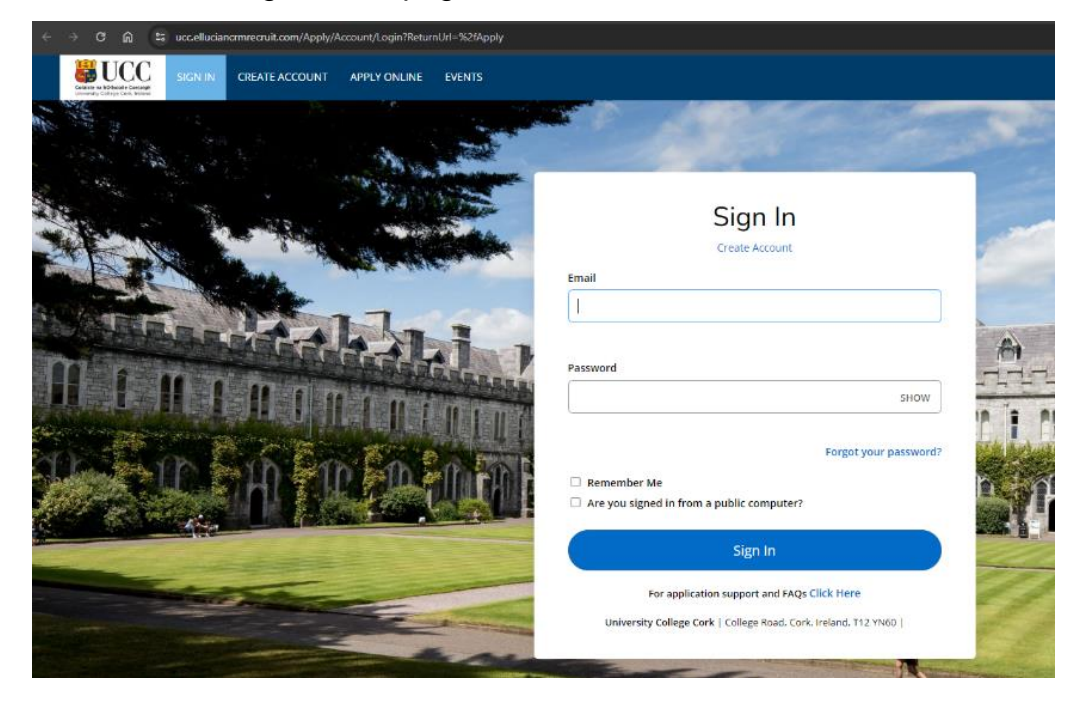

#### Step Two - Create an Account, including the Indicated Area of Interest

You must create an account on the UCC Application Portal before you submit your application. Please note that if you have already taken a UCC or IMI credit bearing programme, the application account is not linked to your UCC/IMI account that was used for Canvas access in the past. It is a separate system. You will, however, within the application be asked for your UCC number. Please include this if you know your UCC number, but inclusion is not imperative.

Please follow these steps carefully. Within the account set up, when completing the 'Indicated Area of Interest' section, please complete as below:

#### Academic Level select Irish Management Institute.

Course Type select Closed Recruitment (IMI).

Academic Programme select the programme you are applying for.

It is imperative that you complete this section as directed, otherwise you will not be able to select the correct programme later in the application process.

| Irish Managemen   | t Institute |  |  |
|-------------------|-------------|--|--|
| Course Type       |             |  |  |
| Closed Recruitme  | nt(IMI)     |  |  |
| Academic Programm | ne          |  |  |
|                   |             |  |  |

Select autumn 2024 as the entry term.

#### **Step Three – Complete the Online Programme Application**

Having created an account or logging back into your account you can now apply for your Health Service Leadership Academy programme.

Click on the 'Create a New Application' on the screen below.

| 1.58.20                                                                                         | City of the State of the State |                                                                                                    |                                                                 |
|-------------------------------------------------------------------------------------------------|----------------------------------------------------------------------------------------------------|----------------------------------------------------------------------------------------------------|-----------------------------------------------------------------|
| Welcome, ACF!                                                                                   |                                                                                                    |                                                                                                    |                                                                 |
| We are pleased y<br>the World Univer<br>experience. UCC<br>research reputati                    | ou are considering applyi<br>sity rankings and has a re<br>offers an unparalleled bre<br>on.                                                                                                    | ng to University College Cork. UCC is<br>putation as a leading Irish university<br>eadth and quality of programmes and | ranked in the top 2% of<br>for its student<br>has a world-class |
| From this portal, progress of your                                                              | you will be able to apply<br>application through the a                                                                                                    | to UCC, upload supporting document dmissions process.                                                                  | tation and track the                                            |
|                                                                                                 | and the second                                                                                                    |                                                                                                    |                                                                 |
| Contraction of the second of                                                                    |                                                                                                    |                                                                                                    |                                                                 |
| My Applicat                                                                                     | ions                                                                                                    |                                                                                                    |                                                                 |
|                                                                                                 | You                                                                                                    | do not currently have any                                                                                              |                                                                 |
|                                                                                                 | 100                                                                                                    | applications.                                                                                                    |                                                                 |
|                                                                                                 |                                                                                                    |                                                                                                    |                                                                 |
|                                                                                                 |                                                                                                    | 22                                                                                                    |                                                                 |
|                                                                                                 |                                                                                                    | Fronto - New Application                                                                                               |                                                                 |
|                                                                                                 | 0                                                                                                    | Create a New Application                                                                                               |                                                                 |
|                                                                                                 | 0                                                                                                    | Create a New Application                                                                                               |                                                                 |
|                                                                                                 |                                                                                                    | Create a New Application                                                                                               |                                                                 |
|                                                                                                 |                                                                                                    | Create a New Application                                                                                               | 11                                                              |
| Events                                                                                          |                                                                                                    | Create a New Application                                                                                               | View Upcoming Events                                            |
| Events                                                                                          | tly registered for any even                                                                                                    | Create a New Application                                                                                               | View Upcoming Events                                            |
| Events<br>You are not curren                                                                    | tly registered for any even                                                                                                    | Create a New Application                                                                                               | View Upcoming Events                                            |
| Events<br>You are not curren                                                                    | tly registered for any even                                                                                                    | Create a New Application                                                                                               | View Upcoming Events                                            |
| Events<br>You are not curren                                                                    | tly registered for any even                                                                                                    | Create a New Application                                                                                               | View Upcoming Events                                            |
| Events<br>You are not curren                                                                    | tly registered for any even                                                                                                    | Create a New Application                                                                                               | View Upcoming Events                                            |
| Events<br>You are not curren<br>My Profile<br>ACF Test                                          | tly registered for any even                                                                                                    | Create a New Application                                                                                               | View Upcoming Events                                            |
| Events<br>You are not curren<br>My Profile<br>ACF Test<br>Ireland                               | tly registered for any even                                                                                                    | Create a New Application                                                                                               | View Upcoming Events<br>Update Pro                              |
| Events<br>You are not curren<br>My Profile<br>ACF Test<br>Ireland                               | tly registered for any even                                                                                                    | Create a New Application                                                                                               | View Upcoming Events<br>Update Pro                              |
| Events<br>You are not curren<br>My Profile<br>ACF Test<br>Ireland<br>Area of Inte               | tly registered for any even                                                                                                    | create a New Application                                                                                               | View Upcoming Events<br>Update Pro                              |
| Events<br>You are not curren<br>My Profile<br>ACF Test<br>Ireland<br>Area of Inte<br>Entry Term | tly registered for any even                                                                                                    | Create a New Application                                                                                               | View Upcoming Events<br>Update Pro                              |
| Events<br>You are not curren<br>My Profile<br>ACF Test<br>Ireland<br>Area of Inte<br>Entry Term | tly registered for any even                                                                                                    | Create a New Application                                                                                               | View Upcoming Events<br>Update Pro                              |

If you have previously applied for a UCC programme the screen will be as follows.

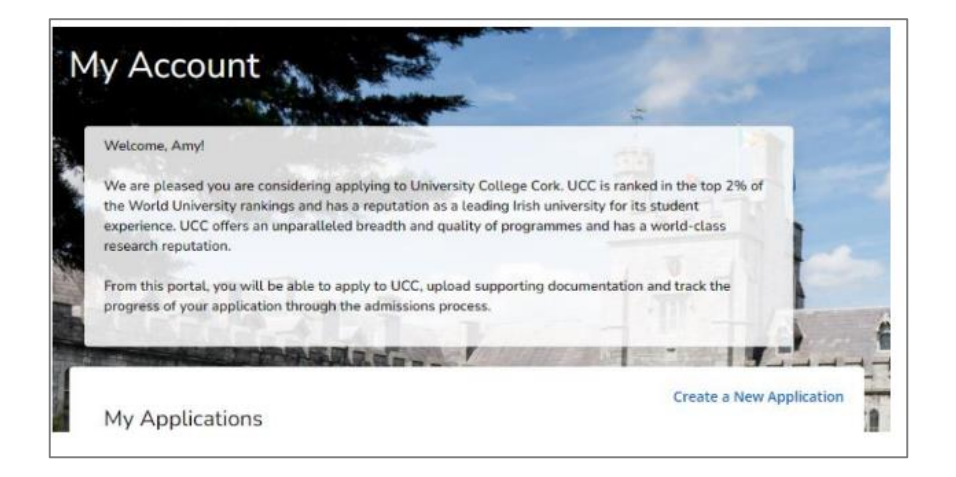

#### Application Type

At the beginning of the programme application, you will need to select an **Application Type,** please choose **6 – IMI Application.** 

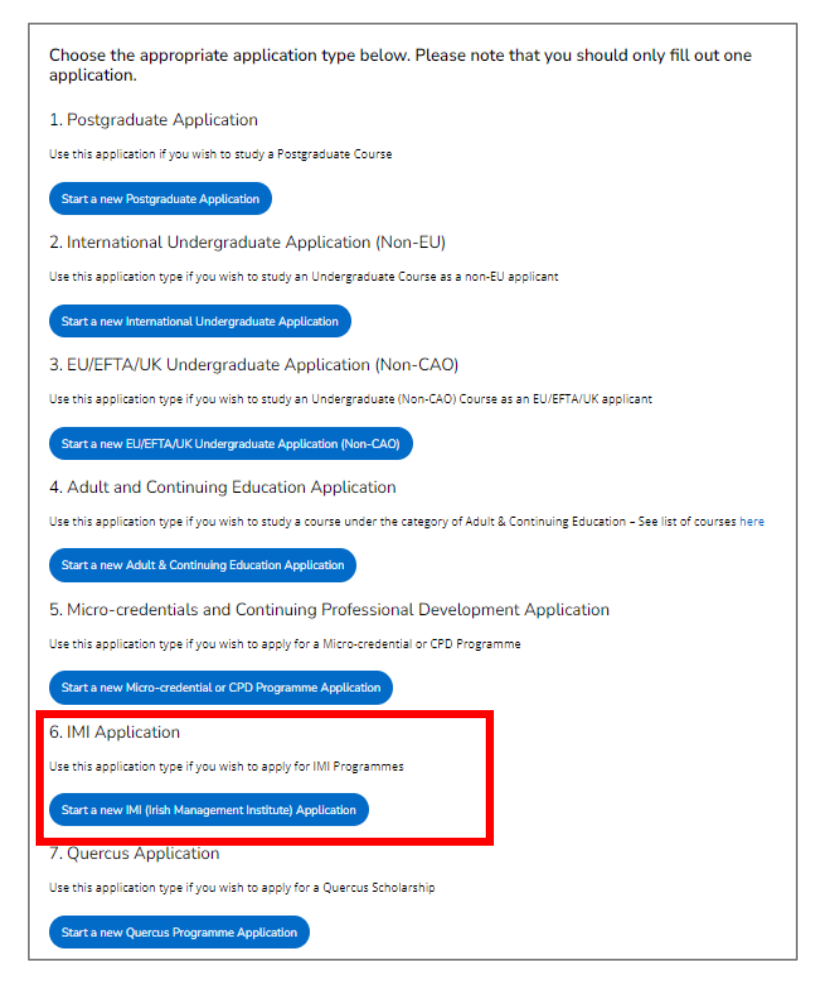

The portal will then show you the programme you selected from the Indicated Area of Interest section above. It should be the Health Service Leadership Academy Programme that you are applying for. If this is the correct programme, select 'Next'.

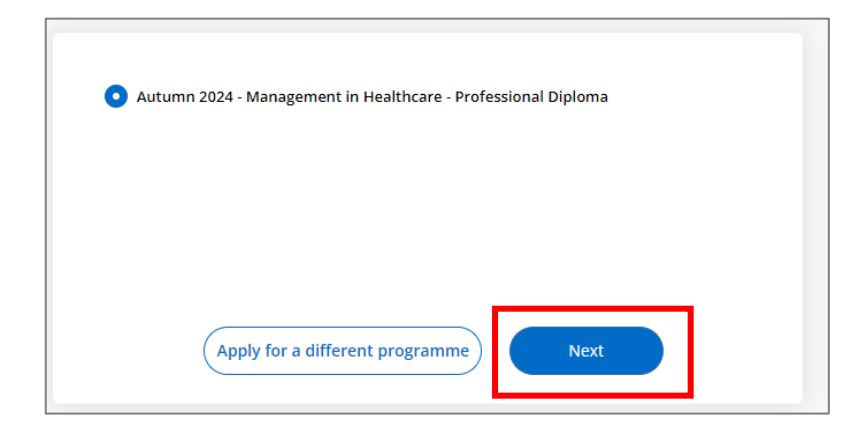

(If it is not showing the correct programme you can select 'Apply for a different programme' and follow the screens and when you get to the Academic Level screen input the correct programme details there and the application should update to that programme.)

You will then be asked to complete the following sections:

#### Personal Information

Some of these boxes may be complete having pulled through from your account profile. Please complete all empty boxes, in particular those with red stars which are mandatory.

A required question, under the personal information section is 'Marketing Information'. As this question is mandatory, please select 'other' and type Health Service Leadership Academy.

|                     | <br> | Other - prease state              |  |
|---------------------|------|-----------------------------------|--|
| Other (please name) | ~    | Health Service Leadership Academy |  |
|                     |      |                                   |  |

#### Academic Level

The next section is Academic Level.

You will be presented with the following screen. Please insert the details indicated:

| Personal                        | Academic Level                            | Education        | Programme            | English Proficiency        | Work Experience         |
|---------------------------------|-------------------------------------------|------------------|----------------------|----------------------------|-------------------------|
| Additional                      | Questions Confi                           | rmation          |                      |                            |                         |
| Level Se                        | election                                  |                  |                      |                            |                         |
| Academic Le                     | evel *                                    |                  |                      |                            |                         |
| Please select<br>able to select | the type of programm<br>t your programme. | e you wish to ap | ply for. Once you ha | ave selected the appropria | te category you will be |
| Irish Mana                      | agement Institute                         |                  |                      |                            | ~                       |
| Course Type                     | *                                         |                  |                      |                            |                         |
| Closed Re                       | cruitment(IMI)                            |                  |                      |                            | ~                       |
| Company co                      | de *                                      |                  |                      |                            |                         |
|                                 |                                           |                  |                      |                            |                         |
|                                 |                                           |                  |                      |                            |                         |
| Previous                        | Page Save Ap                              | oplication       | Save & Continue      |                            |                         |
|                                 |                                           |                  |                      |                            |                         |

There are particular Company codes for each programme which go into the Company Code box.

Please use the code that is allocated to the programme you are applying for:

| Programme                                                  | Company Code |
|------------------------------------------------------------|--------------|
| MSc Leadership in Healthcare                               | MLH24A       |
| Professional Diploma in Management in Healthcare           | PDMH24A      |
| Professional Diploma in Strategic Leadership in Healthcare | PDSTLHA      |

#### Education Section – Leave Blank

The Education Section does not need to be completed as you will have provided your education details on the Heath Service Leadership Academy Application Form for the programme you are applying for and you will be uploading that document later in the online process.

Just select 'No' for 'recognized prior learning' and click 'Save & Continue'.

| Personal A      | Academic Level      | Education         | Programme           | English Proficiency | Work Experience | Additional Questions |
|-----------------|---------------------|-------------------|---------------------|---------------------|-----------------|----------------------|
| Confirmation    |                     |                   |                     |                     |                 |                      |
| Higher Ed       | ucation Insti       | tution            | 0                   |                     |                 |                      |
| Are you uploadi | ng proof of recogni | zed prior learnin | ng (RPL) to support | tyour application?  |                 |                      |
| Previous Pag    | e Save Ap           | plication         | Save & Continue     |                     |                 |                      |

#### **Programme Details**

When this screen opens up it should have the name of the Health Service Leadership Academy programme you are applying for at the top under Academic Program. Please fill in this section as shown below.

| Personal      | Academic Level        | Education          | Programme       | English Proficiency | Work Experience | Additional Questions |
|---------------|-----------------------|--------------------|-----------------|---------------------|-----------------|----------------------|
| Confirmatio   | on                    |                    |                 |                     |                 |                      |
| Progran       | nme Details           |                    |                 |                     |                 |                      |
| Academ        | nic Program           |                    |                 |                     |                 |                      |
| Strategic Tra | nsformational Leaders | nip - Professional | Diploma         |                     |                 |                      |
| Autumn 2      | 024                   |                    |                 |                     | ~               |                      |
|               |                       |                    |                 |                     |                 |                      |
| Mode of Stu   | dy*                   |                    |                 |                     |                 |                      |
| Part-time     |                       |                    |                 |                     | ~               |                      |
| Intake        |                       |                    |                 |                     |                 |                      |
| Septembe      | er.                   |                    |                 |                     | Š               |                      |
|               |                       |                    |                 |                     |                 |                      |
| Previous      | Page Save Ap          | plication          | Save & Continue |                     |                 |                      |

#### **English Proficiency**

Please complete this section as appropriate for you.

#### Work Experience

You are not required to enter Work Experience so please click 'No'. You will have provided your work experience on the Heath Service Leadership Academy Application Form for the programme you are applying for and you will be uploading that document later in the online process.

| Personal     | Academic Level   | Education | Programme       | English Proficiency | Work Experience | Additional Questions |
|--------------|------------------|-----------|-----------------|---------------------|-----------------|----------------------|
| Confirmatio  | n                |           |                 |                     |                 |                      |
| Would y      | ou like to add   | Work Exp  | erience?        |                     |                 |                      |
| Work Experie | nce Confirmation |           |                 |                     |                 |                      |
| 🔿 Yes        | No               |           |                 |                     |                 |                      |
| Constant D   |                  |           | 5 P C           |                     |                 |                      |
| Previous P   | age Save Ap      | plication | Save & Continue |                     |                 |                      |
|              |                  |           |                 |                     |                 |                      |

#### Application Confirmation

You will be asked to confirm a number of statements, add your signature and then click on 'Preview Before Submission'. This will allow you to review your application and then submit it - the final submission button is at the bottom of the application preview page – but note, this is <u>NOT</u> the final step as you will still need to upload the application documentation. How to do this is explained below.

| Certification                                                                                                    |
|----------------------------------------------------------------------------------------------------|
| Please confirm the following before you submit your application. Please be aware that should your answer be 'No' to any of the statements below, your application will not be processed.                                                                                                    |
| I confirm that the information given on this form is true, complete and accurate and no information that has been requested has been omitted.                                                                                                    |
| 🗿 Yes 🔵 No                                                                                                    |
| By creating this account I give my consent to the processing of my data by IMI and also by University College Cork in<br>order to review and consider this application. See https://www.imi.ie/privacy-policy/ and https://www.ucc.ie/en/it-<br>policies/policies/privacy/<br>I agree that IMI and the university can contact me in regards to my application. This could involve tasks such as |
| requesting further information or arranging interview days.                                                                                                    |
| Ves No                                                                                                    |
| Once you submit your application, you will be asked to provide supplemental items to support your application.<br>Details of the documents required will be provided once you submit your application.                                                                                                    |
| in order to process your application.                                                                                                    |
| O Yes ○ No                                                                                                    |
| The electronic signature consists simply of your name, typed by you on your keyboard. The signature is your                                                                                                    |
| confirmation that the application you have filled out is your own work and the information is actually true.                                                                                                    |
| Test signature                                                                                                    |
| Signature Date *                                                                                                    |
| 07/03/2024                                                                                                    |
|                                                                                                    |
|                                                                                                    |
| Previous Page Save Application Preview Berore Submission                                                                                                    |
|                                                                                                    |

When you click on 'Preview Before Submission' the application details you've entered will be presented to you to review. The screen shot below shows the Certification section and the Submit button that will appear at the bottom of the preview. Please click on the 'Submit' button.

| Certification                                                                                          |                                                                                                    |
|----------------------------------------------------------------------------------------------------|----------------------------------------------------------------------------------------------------|
| Please confirm the fol<br>application will not be                                                      | lowing before you submit your application. Please be aware that should your answer be 'No' to any of the statements below, your<br>processed.                                                                                                    |
| I confirm that the info<br>requested has been o                                                        | rmation given on this form is true, complete and accurate and no information that has been<br>mitted.                                                                                                    |
| Yes                                                                                                    |                                                                                                    |
| By creating this account<br>order to review and compolicies/policies/prive                             | nt (give my concern to the processing of my data by IMI and also by University College Cont in<br>onsider this application. See https://www.imi.ie/privacy-policy/ and https://www.ucc.ie/en/it-<br>ray/                                                                              |
| requesting further infi<br>Yes                                                                         | e university can contact me in regeros to my application. I his could involve tasks such as<br>ormation or arranging interview days.                                                                                                    |
| Once you submit your<br>Details of the docum<br>By signing and submit<br>in order to process yo<br>Yes | rapplication, you will be asked to provide supplemental items to support your application,<br>ents required will be provided once you submit your application.<br>Integryour application form, you agree to submit supplemental items as requested by IMI and UCC,<br>ur application. |
| The electronic signate<br>confirmation that the<br>test                                                | ure consists simply of your name, typed by you on your keyboard. The signature is your<br>e application you have filled out is your own work and the information is actually true.                                                                                                    |
| Signature Date *<br>02/04/2024                                                                         |                                                                                                    |
| Edit Application                                                                                       | Submit                                                                                                    |

#### **Step Four – Upload Your Application Documentation**

After you press submit the following screen will appear:

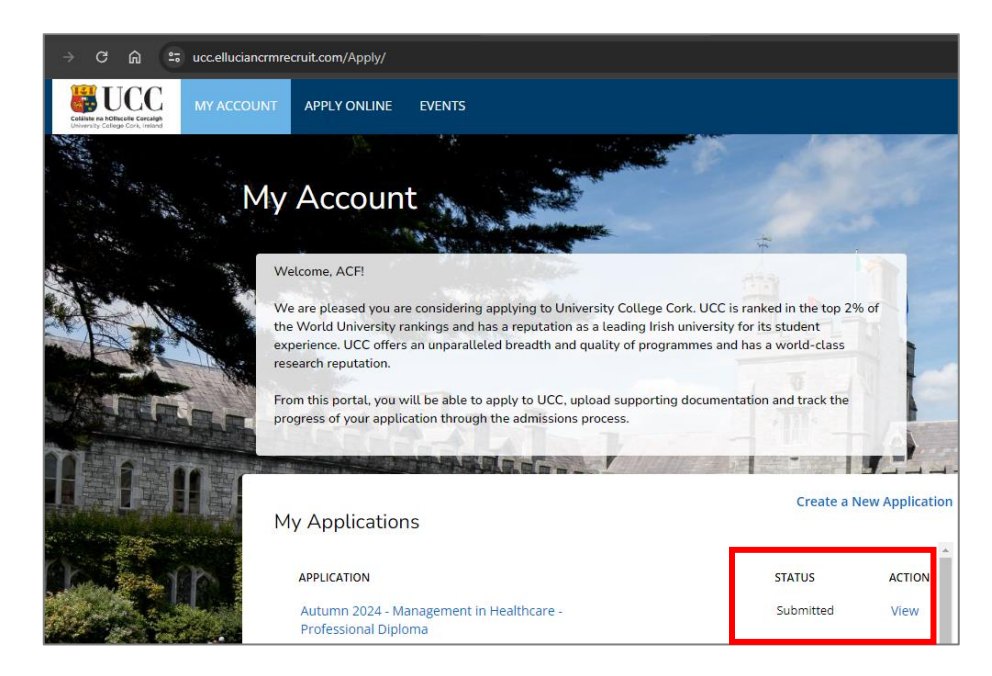

You should see the name of the programme that you applied for, the status should read 'Submitted' and the word 'View' appear under Action. You now need to click on 'View' and then click on 'Upload Supporting Documentation' on the next screen.

| Review | Upload Supporting Documentation |                   |
|--------|---------------------------------|-------------------|
| Appi   | cation Number a8464c7f3d94441c  | Print<br>Withdraw |
| Per    | sonal Information               |                   |

You can upload the application documentation on this screen.

| Review Upload Supporting Documentation                                                                                                    |                                                                               |                                                                                                    |
|----------------------------------------------------------------------------------------------------|-------------------------------------------------------------------------------|----------------------------------------------------------------------------------------------------|
| Required Documents (document upload is mandatory if a red asterisk appears before item name)                                                                                                    |                                                                               |                                                                                                    |
| ITEM                                                                                                    | SUBMISSION STATUS                                                             | ACTION                                                                                                    |
| * Employer Letter of Support                                                                                                    | Not Received                                                                  | Choose file No file chosen                                                                                 |
| Please upload a letter from your employer supporting your attendance on this programme                                                                                                    |                                                                               |                                                                                                    |
| * Health Service Leadership Academy Application Form                                                                                                    | Not Received                                                                  | Choose file No file chosen                                                                                 |
| The Health Service Leadership Academy will have directed you to download an Application Form. Please upload the completed Application Form here.                                                |                                                                               |                                                                                                    |
| * Proof of Identity                                                                                                    | Not Received                                                                  | Choose files No file chosen                                                                                |
| Please upload a clear readable copy of one of the following documen<br>format only)/Marriage Certificate. You will be registered as per the na<br>from an original and is not a copy of a copy. | ts: Birth Certificate/Photo page of Pas<br>me presented on the uploaded ID do | ssport/Irish NDLS Driving Licence (new credit card<br>ocument. Please ensure that the document uploaded is |

The application documentation you need to upload are:

- The completed <u>Application Form</u> for the particular Health Service Leadership Academy Programme you are applying for.
- The completed <u>Senior Line Manager Supporting Statement</u> for the particular Health Service Leadership Academy Programme you are applying for.
- <u>Proof of identity</u> (e.g. driving licence, passport).

The Application Forms and the Senior Line Manager Supporting Statements for each Health Service Leadership Academy Programme are available at <u>www.healthserviceleadershipacademy.ie</u>.

Please upload the Senior Line Manager Supporting Statement as the Employer Letter of Support.

When uploading, <u>please 'upload' after attaching each document</u> – the system is not able to handle multiple uploads.

You will receive an email prompt from the UCC Online Application Portal until all documentation is received.

Your application is considered to be incomplete and cannot be processed until you have uploaded all three pieces of application documentation.

When you have uploaded these three application documents, your application is complete and will be processed.

### **3. Help with the UCC Online Application Process**

If you need any help with the UCC Online Application Portal, please phone 01 207 8412 Monday to Friday 9am to 5pm. You can also email <u>leadershipacademyhse@imi.ie</u>.

The contents of this Guide to Submitting Your Application are correct at the time of publishing and may be subject to change.